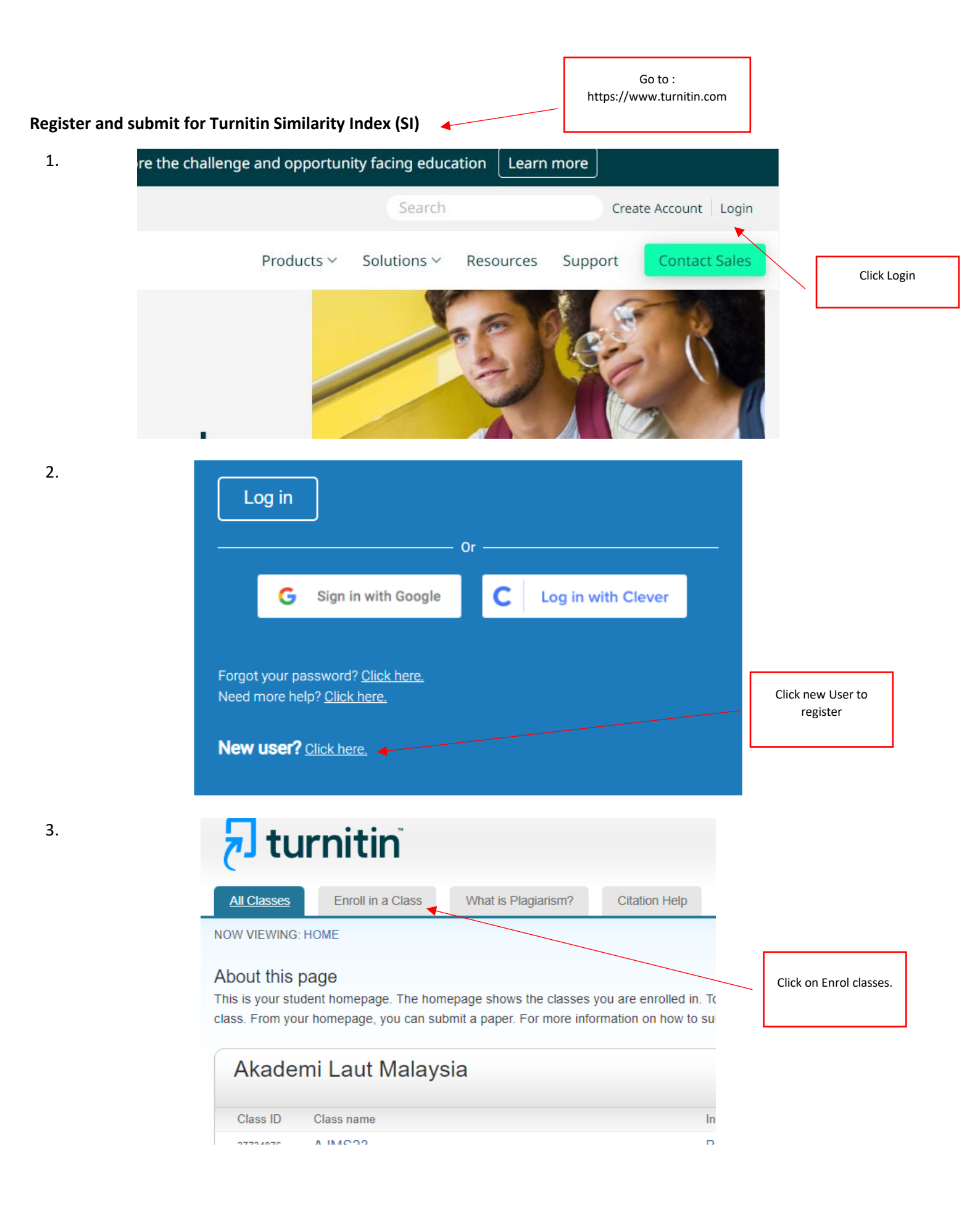

4.

5.

6.

| Class                | s/section ID:                                                                                                    |                                                                   |                                                                     |                                                                                |                                                                         |                  |                                                                               |
|----------------------|----------------------------------------------------------------------------------------------------|-------------------------------------------------------------------|---------------------------------------------------------------------|--------------------------------------------------------------------------------|-------------------------------------------------------------------------|------------------|-------------------------------------------------------------------------------|
| 3773                 | 4876                                                                                                    |                                                                   |                                                                     |                                                                                |                                                                         |                  |                                                                               |
| Enro<br>AJMS         | S23                                                                                                    |                                                                   |                                                                     |                                                                                |                                                                         | Get th<br>Enrolm | ne Class ID &<br>nent key from                                                |
| S                    | ubmit                                                                                                    |                                                                   |                                                                     |                                                                                |                                                                         | th               | e editor.                                                                     |
|                      |                                                                                                    |                                                                   |                                                                     |                                                                                |                                                                         | Click            | on Submit.                                                                    |
| bout this            | s page                                                                                                    | age. To create a class                                            | click the "Add Class" but                                           | on. To display a class's                                                       | s assignments ;                                                         |                  |                                                                               |
| no io your ii        |                                                                                                    | ige. To create a class                                            |                                                                     |                                                                                | assignments i                                                           |                  |                                                                               |
| Akade                | emi Laut                                                                                                    | Violovoio                                                         |                                                                     |                                                                                |                                                                         |                  |                                                                               |
| Andu                 |                                                                                                    | vialaysia                                                         |                                                                     |                                                                                |                                                                         |                  | You will then s<br>the classes , clic<br>the class                            |
| Class ID             | Class name                                                                                                    | vialaysia                                                         |                                                                     | Status                                                                         | Start Date                                                              |                  | You will then s<br>the classes , clic<br>the class                            |
| Class ID<br>37734876 | Class name<br>AJMS23                                                                                                    | vialaysia                                                         | •                                                                   | <del>Status</del><br>Active                                                    | Start Date<br>29-Jan-2023                                               |                  | You will then s<br>the classes , clic<br>the class                            |
| Class ID<br>37734876 | Class name<br>AJMS23                                                                                                    | vialaysia                                                         | •                                                                   | <del>Status</del><br>Active                                                    | Start Date<br>29-Jan-2023                                               |                  | You will then s<br>the classes , clic<br>the class                            |
| Class ID<br>37734876 | Class name<br>AJMS23                                                                                                    | vialaysia                                                         | 4                                                                   | <del>Status</del><br>Active                                                    | Start Date<br>29-Jan-2023                                               |                  | You will then s<br>the classes , clic<br>the class                            |
| Class ID<br>37734876 | Class name<br>AJMS23                                                                                                    | vialaysia                                                         | •                                                                   | <del>Status</del><br>Active                                                    | Start Date<br>29-Jan-2023                                               |                  | You will then s<br>the classes , clic<br>the class                            |
| Class ID<br>37734876 | Class name<br>AJMS23<br>Homepage<br>the assignmentsion to the assignments                                                                   | t name. If the Submi<br>gnment. To view the                       | it button is grayed out, no<br>e paper you have submitt             | Status<br>Active<br>D submissions can be<br>red, click the "View" b            | Start Date<br>29-Jan-2023<br>e made to the assi<br>utton. Once the      | gnment.          | You will then s<br>the classes , clic<br>the class                            |
| Class ID<br>37734876 | Class name<br>AJMS23<br>Homepage<br>the assignment<br>sion to the assignment<br>clicking the "Vi                                            | t name. If the Submi<br>gnment. To view the<br>ew" button.        | ti button is grayed out, no<br>paper you have submitt               | Active<br>Active<br>D submissions can be<br>ted, click the "View" b            | Start Date<br>29-Jan-2023<br>e made to the assi<br>utton. Once the      | gnment.          | You will then s<br>the classes , clic<br>the class                            |
| Class ID<br>37734876 | Class name<br>AJMS23<br>Homepage<br>the assignmen<br>ssion to the ass<br>clicking the "Vi<br>at Inbox: AJM                                  | t name. If the Submi<br>gnment. To view the<br>ew" button.        | it button is grayed out, no<br>paper you have submitt               | Status<br>Active                                                               | Start Date<br>29-Jan-2023<br>e made to the assi-<br>utton. Once the     | gnment.          | You will then s<br>the classes , clic<br>the class<br>Click on subm<br>button |
| Class ID<br>37734876 | Class name<br>AJMS23<br>Homepage<br>the assignmen<br>ssion to the ass<br>clicking the "Vi<br>at Inbox: AJM                                  | t name. If the Submi<br>gnment. To view the<br>ew" button.        | it button is grayed out, no<br>paper you have submitt<br>Similarity | Status<br>Active<br>D submissions can be<br>ted, click the "View" b<br>Actions | Start Date<br>29-Jan-2023<br>e made to the assi<br>utton. Once the      | gnment.          | You will then s<br>the classes , clic<br>the class<br>Click on subm<br>button |
| Class ID<br>37734876 | Class name<br>AJMS23<br>Homepage<br>the assignmen<br>ssion to the ass<br>clicking the "Vi<br>at Inbox: AJM<br>11:24AM<br>11:59PM<br>11:59PM | t name. If the Submi<br>gnment. To view the<br>ew" button.<br>S23 | it button is grayed out, no<br>paper you have submitt<br>Similarity | Active<br>Active<br>D submissions can be<br>ted, click the "View" b<br>Actions | Start Date<br>29-Jan-2023<br>e made to the assisutton. Once the         | gnment.          | You will then s<br>the classes , clic<br>the class<br>Click on subm<br>button |
| Class ID<br>37734876 | Class name<br>AJMS23<br>Homepage<br>the assignmen<br>ssion to the ass<br>clicking the "Vi<br>at Inbox: AJM<br>11:59PM<br>11:59PM            | t name. If the Submi<br>gnment. To view the<br>ew" button.<br>S23 | it button is grayed out, no<br>paper you have submitt<br>Similarity | Active<br>Active<br>D submissions can be<br>ted, click the "View" b<br>Actions | Start Date<br>29-Jan-2023<br>e made to the assisutton. Once the<br>View | gnment.          | You will then s<br>the classes , clic<br>the class<br>Click on subm<br>button |

7.

| 8.  | What can I submit?                                                                                                    |  |  |  |  |  |  |
|-----|----------------------------------------------------------------------------------------------------|--|--|--|--|--|--|
|     | 1. Then Save & Continue<br>Choose the file you want to upload to Turnitin:                                                                                                    |  |  |  |  |  |  |
|     | Choose from this computer Fill the Metadata & abstract                                                                                                    |  |  |  |  |  |  |
|     | Choose from Dropbox                                                                                                    |  |  |  |  |  |  |
|     | Choose from Google Drive                                                                                                    |  |  |  |  |  |  |
| 9.  |                                                                                                    |  |  |  |  |  |  |
|     | We take your privacy very seriously. We do not share your details for marketing purposes wit only be shared with our third party partners so that we may offer our service.                                                                                                    |  |  |  |  |  |  |
|     | Upload Cancel Click the upload button                                                                                                    |  |  |  |  |  |  |
| 10. | Word count:         Image: Construction of the second second |  |  |  |  |  |  |
|     | Character count:<br>2251                                                                                                    |  |  |  |  |  |  |
|     | We take your privacy very seriously. We do not share your details for marketing purposes with any external companies only be shared with our third party partners so that we may offer our service.                                                                                                    |  |  |  |  |  |  |
|     | Confirm Cancel                                                                                                    |  |  |  |  |  |  |
|     | Click here for Confirmation                                                                                                    |  |  |  |  |  |  |
| 11. |                                                                                                    |  |  |  |  |  |  |
|     | Congratulations - your submission is complete! This is your digital receipt. You can print a copy of this receipt from within the Document Viewer.                                                                                                    |  |  |  |  |  |  |
|     | Author:<br>Percet Betweet All Arestaderies You will then will get a confirmation                                                                                                    |  |  |  |  |  |  |
|     |                                                                                                    |  |  |  |  |  |  |

This is your class homepage. To submit to an assignment click on the "Submi If resubmissions are allowed the submit button will read "Resubmit" after you assignment's post date has passed, you will also be able to view the feedback

| Assignment Title | Info | D |
|------------------|------|---|
|                  |      |   |

13. It of the assignment name. If the Submit button is grayed out, no submissions can be made to the assignment omission to the assignment. To view the paper you have submitted, click the "View" button. Once the r by clicking the "View" button.

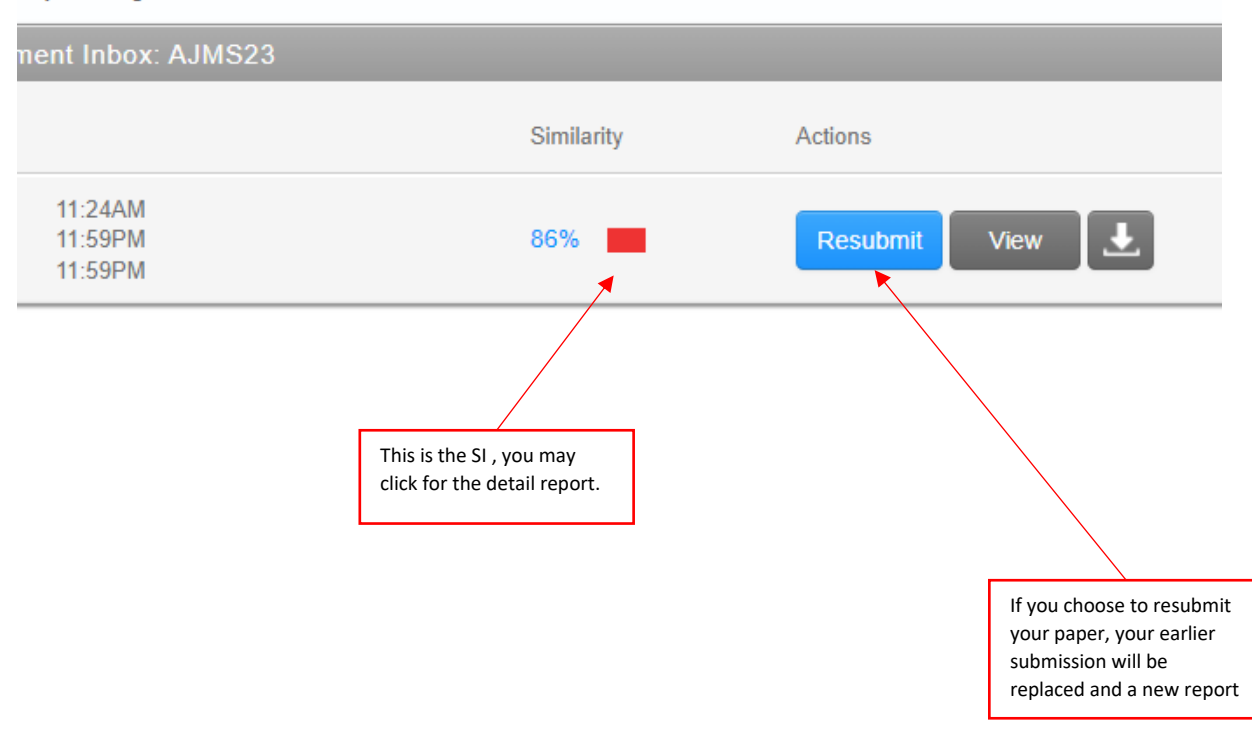